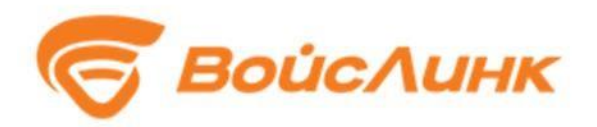

# ГЕОИНФОРМАЦИОННАЯ ПОДСИСТЕМА GISMANAGER

## РУКОВОДСТВО ПОЛЬЗОВАТЕЛЯ

Москва

Аннотация

Настоящее руководство содержит описание практического использования геоинформационной подсистемы GisManager (далее - Система). Также перечислены возможные сбои ПО и действия по устранению возникших авариных ситуаций. В документе описана последовательность действий пользователя при работе с Системой и приведены тексты сообщений, выдаваемых в ходе выполнения программы, описание их содержания и соответствующие действия пользователя.

# Содержание

| 1. Основные сведения                                               | 4    |
|--------------------------------------------------------------------|------|
| 1.1. Область применения                                            | 4    |
| 1.2. Краткое описание возможностей                                 | 4    |
| 1.3. Уровень подготовки пользователей                              | 4    |
| 1.4. Перечень эксплуатационной документации, с которыми необходимо |      |
| ознакомиться пользователю                                          | 5    |
| 2. Назначение и условия применения                                 | 6    |
| 3. Подготовка к работе                                             | 7    |
| 3.1. Запуск системы                                                | 7    |
| 3.2. Порядок проверки работоспособности                            | 8    |
| 4. Описание операций                                               | 9    |
| 4.1. Рабочий стол пользователя                                     | 9    |
| 4.2. Администрирование                                             | . 19 |
| 5. Аварийные ситуации                                              | . 24 |
| 6. Рекомендации к освоению                                         | . 24 |
| Перечень принятых сокращений                                       | . 25 |

#### 1. Основные сведения

## 1.1. Область применения

Областью применения Системы является предоставление возможности визуализации пространственной информации на картографической подложке.

#### 1.2. Краткое описание возможностей

Система предоставляет ее пользователям следующие возможности:

- загрузку и выгрузку пространственных данных в общераспространенных форматах данных;
- предоставлению пользователям ИТС доступа к пространственным объектам дорожной сети города.

## 1.3. Уровень подготовки пользователей

Для эксплуатации Системы ее пользователей разделяют на следующие функциональные роли:

- оператор;
- администратор.

При составлении штатно-должностного расписания сотрудников, эксплуатирующих Систему, а также при составлении смен и графиков работы необходимо учитывать, что количество персонала, занимающегося организацией дорожного движения, напрямую зависит от:

- количества использующихся приложений по управлению дорожным движением;
- количества функциональных зон, на которые поделена городская агломерация.

Для работы с Системой создаются рабочие места, включая рабочие места для операторов и администраторов.

Сотрудники должны обладать необходимой квалификацией для эксплуатации персональных компьютеров, знать общие основы построения Системы и общие требования к взаимодействию с подсистемами, поддерживающими бизнес-процесс данного пользователя.

# 1.4. Перечень эксплуатационной документации, с которыми необходимо ознакомиться пользователю

- Общее описание системы;
- Руководство пользователя.

### 2. Назначение и условия применения

Система предназначена для автоматизации следующих видов деятельности:

- доступ к данным через легкий клиент (тайловая графика с использованием технологии WebGL);
- оперировать слоями пространственных объектов различного типа (растровые объекты, векторные объекты – точечные, линейные, полигональные);
- предоставлять возможность хранения атрибутов (набора структурированных данных) пространственных объектов;
- предоставлять возможность пользовательского выбора и коррекции стилей визуального отображения пространственных данных;
- предоставлять аналитический функционал: пространственный анализ объектов (наложение, вхождение, пересечение; возможность слияния атрибутов для объектов, удовлетворяющим заданным критериям), измерение расстояний, кластеризация пространственных объектов, построение буферов объектов, построение тепловых карт на основе выбираемых пользователем атрибутов;
- загрузку и выгрузку пространственных данных в общераспространенных форматах данных (shp, kml, csv с географическими координатами WGS 84).

## 3. Подготовка к работе

## 3.1. Запуск системы

Запуск программного обеспечения на АРМ:

- 1. Запустить браузер на АРМ.
- 2. В адресной строке браузера ввести http://<IP-адрес установки и порт>, нажать выполнить (Enter).
- 3. Появится всплывающее окно для аутентификации пользователя (рисунок 3.1.1).

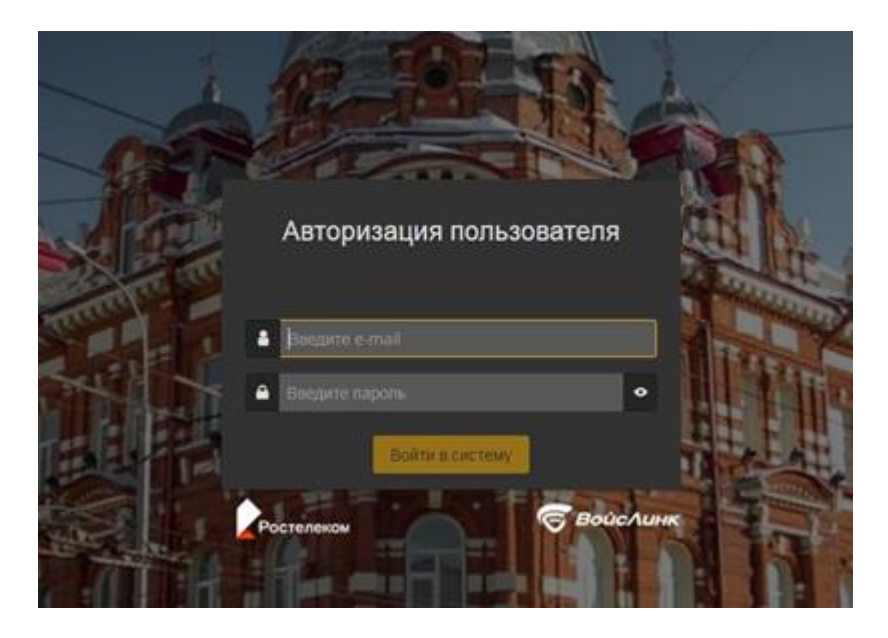

Рисунок 3.1.1 – Окно аутентификации пользователя

- 4. Ввести «Имя» пользователя, «пароль» и подтвердить нажатием «Войти».
- 5. Запустится клиентское программное обеспечение (рисунок 3.1.2).

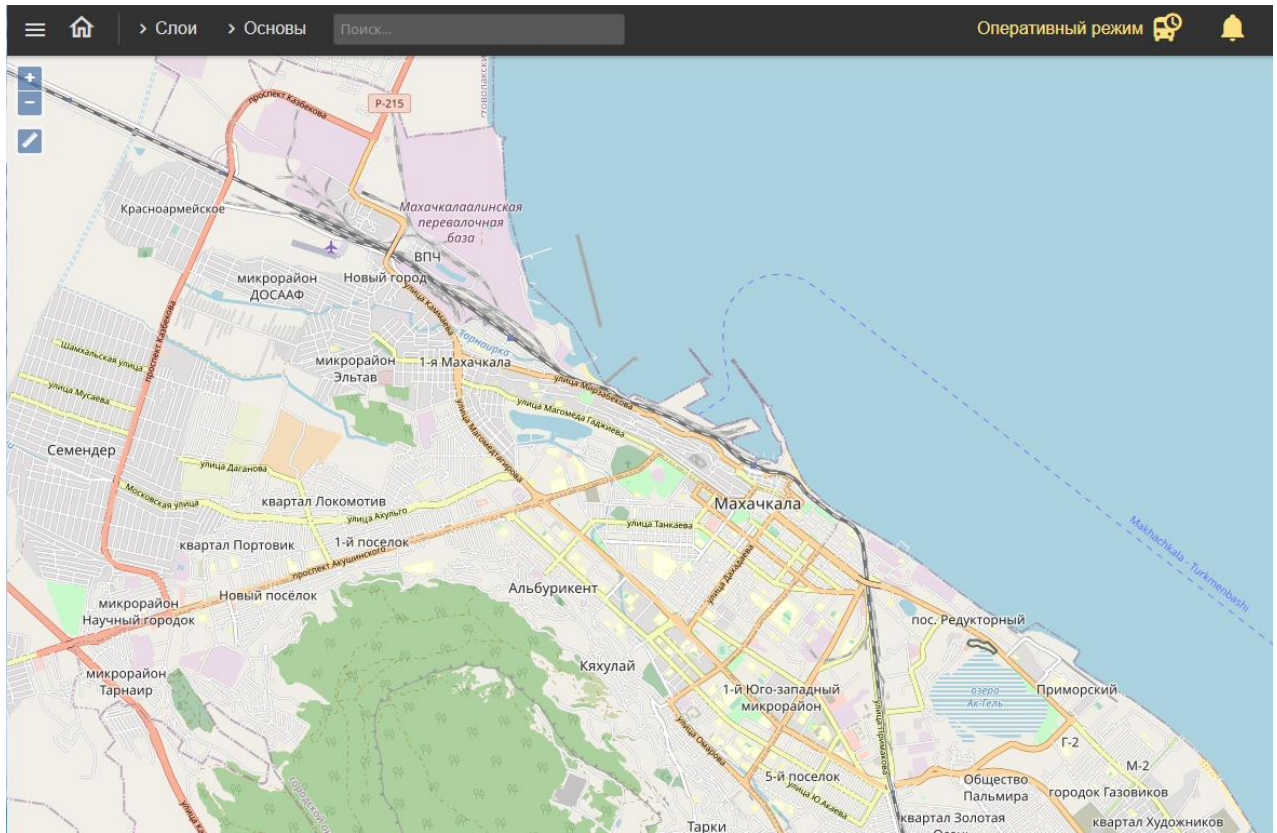

Рисунок 3.2.2 – Главное окно системы

Вход в систему производится под именем и паролем пользователя, заданным при установке и настройке Системы.

## 3.2. Порядок проверки работоспособности

Программное обеспечение работоспособно, если в результате действий пользователя, изложенных в п. 3.2, на экране монитора APM отображается главное окно клиентского приложения, при этом сообщения о сбое в работе отсутствуют.

## 4. Описание операций

## 4.1. Рабочий стол пользователя

Интерфейс рабочего стола пользователя Системы включает в себя картографическую подоснову, на которой отображаются периферийные объекты ИТС (СО, Метеостанции, ДИТ, УДЗ и прочее), иконки «Главное меню» (рисунок 4.1.1), «Домой» (рисунок 4.1.2), «увеличение» и «уменьшение» масштаба карты (рисунок 4.1.3), «Линейка» (рисунок 4.1.4), иконки меню «Слои» (рисунок 4.1.5) и «Основы» (рисунок 4.1.6) в левой верхней части интерфейса.

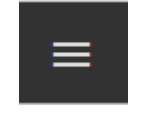

Рисунок 4.1.1 – Иконка «Главное меню»

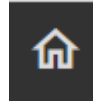

Рисунок 4.1.2 – Иконка «Домой»

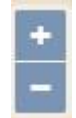

Рисунок 4.1.3 – Иконки «увеличение» и «уменьшение» масштаба карты

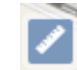

Рисунок 4.1.4 – Иконка «Линейка»

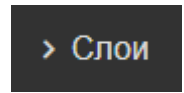

Рисунок 4.1.5 – Иконка меню «Слои»

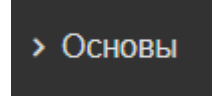

Рисунок 4.1.6 – Иконка меню «Основы»

«Главное меню» предоставляет возможность пользователю выбрать необходимый модуль ИТС (рисунок 4.1.7). Для работы с Системой следует выбрать пункт «ГИС».

| Главное меню                                                                 |   |
|------------------------------------------------------------------------------|---|
| 🖵 ЕПУТС                                                                      | > |
| 🗊 Модуль контроля<br>эффективности ИТС                                       | > |
| 🖵 Модуль координированного<br>управления                                     | > |
| (••) Мониторинг ТП                                                           | > |
| 🎮 Модуль информирования                                                      | > |
| 😼 Модуль конфигурации<br>сценарных планов                                    | > |
| 🛱 Модуль управления ОТ                                                       | > |
| 은 Модуль диспетчерского<br>управления при ЧС и ВС                            | > |
| 🗊 гис                                                                        | > |
| <b>К</b> Электронный КСОДД                                                   | > |
| <ul> <li>Модуль администрирования</li> <li>транспортных нарушений</li> </ul> | > |
| 🔗 Цифровой двойник                                                           |   |
|                                                                              |   |

Рисунок 4.1.7 – «Главное меню» пользователя

Кнопка «Домой» возвращает в Главное окно системы.

Кнопки «увеличение» и «уменьшение» масштаба карты, при нажатии на них левой кнопкой мыши, позволяют изменять масштаб картографической подосновы. Также масштаб можно изменять путем прокручивания колеса мыши (рисунок 4.1.8).

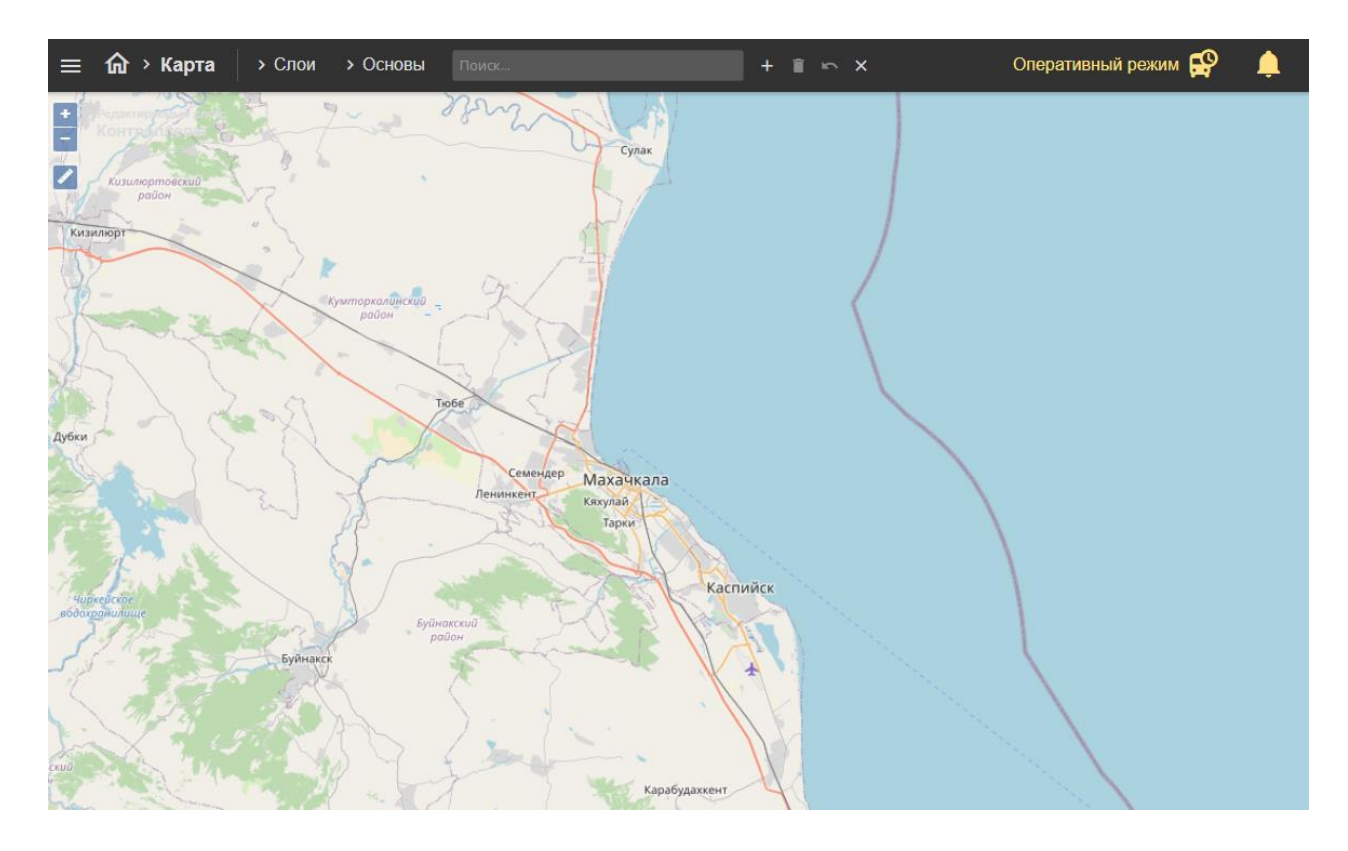

Рисунок 4.1.8 – Изменение масштаба картографической подосновы интерфейса пользователя Системы

Кнопка «Линейка» позволяет измерить расстояние на карте. Для этого следует нажать на карте левой кнопкой мыши в начальной точке, затем двойным щелком мыши завершить отрезок измеряемого расстояния. Для создания промежуточной точки следует однократно нажать левой клавишей мыши, далее представится возможность измерения следующего отрезка (рисунок 4.1.9).

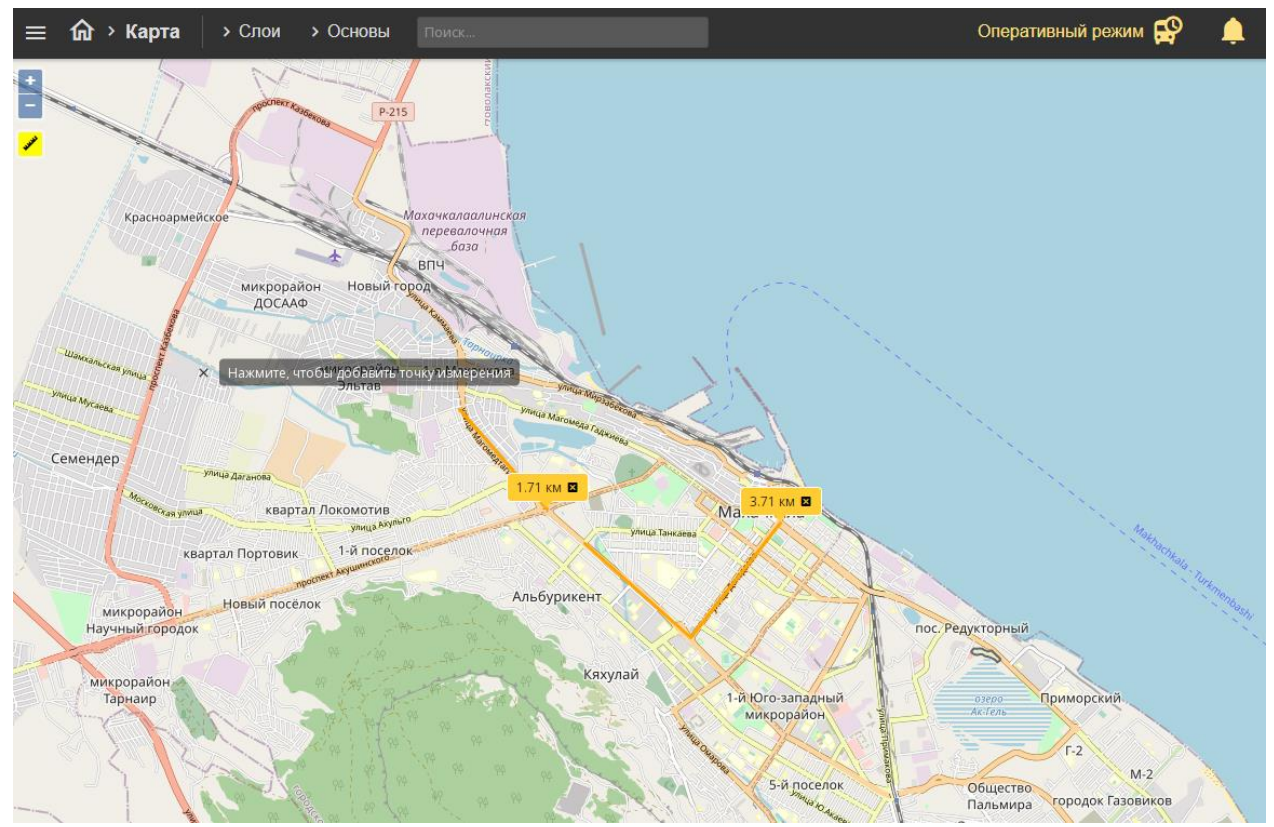

Рисунок 4.1.9 – Измерение расстояний

Меню «Слои» является выпадающим при нажатии на него левой кнопкой мыши (рисунок 4.1.10). Оно служит для выбора и отображения на картографической подоснове элементов ИТС.

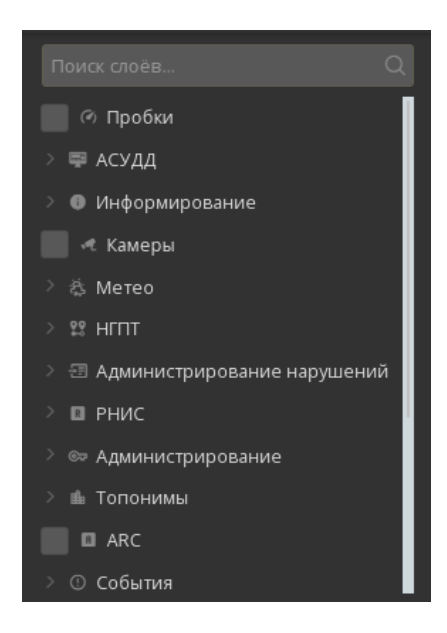

Рисунок 4.1.10 - Меню «Слои» при его открытии

В этом меню расположены пункты «Метеостанции», «Тои» и прочее, а также выпадающие подменю, например, «АСУДД» (рисунок 4.1.11).

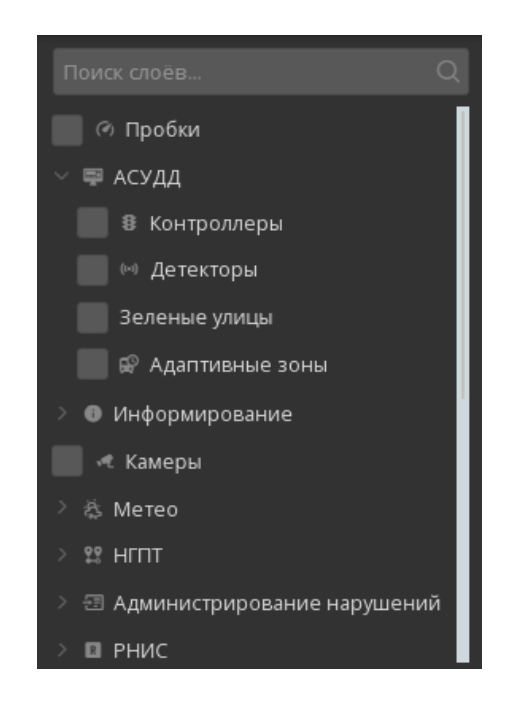

Рисунок 4.1.11 – Подменю «АСУДД» при его открытии

Меню «Слои» содержит большое количество пунктов и подменю. Для просмотра всех пунктов и подменю необходимо опустить вниз желтый ползунок или, наведя указатель мыши в меню «Слои», вращать колесо мыши вниз (рисунок 4.1.12).

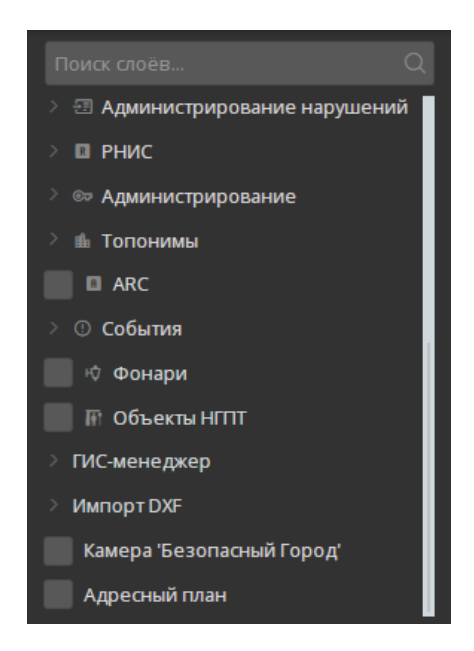

Рисунок 4.1.12 - Меню «Слои» при его пролистывании вниз

Для отображения на картографической подоснове дорожных контроллеров необходимо по подменю «АСУДД» нажатием левой кнопки мыши выбрать пункт «Контроллеры» (рисунок 4.1.13). Через несколько секунд на картографической подоснове отобразиться дорожные контроллеры, созданные в Системе.

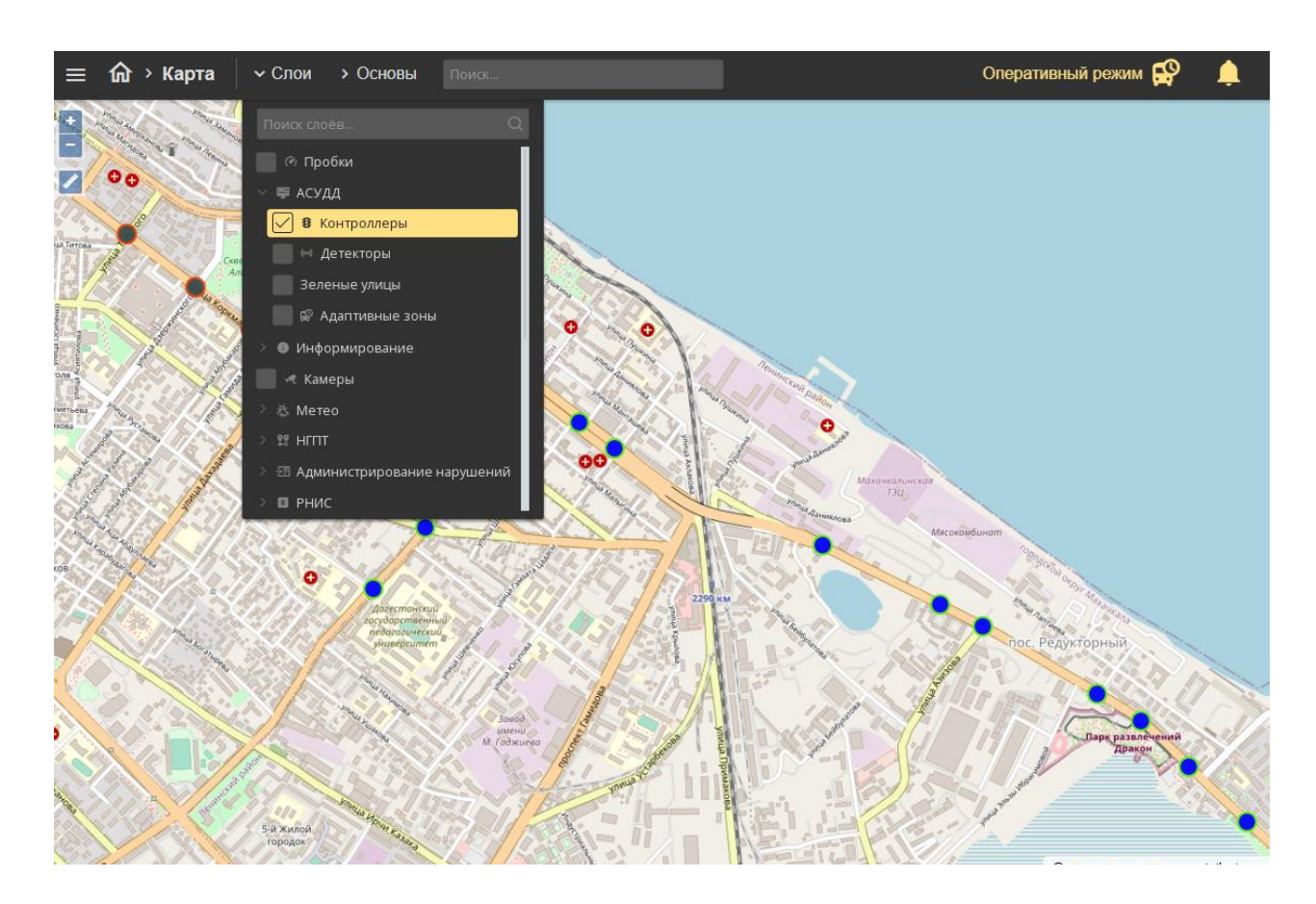

Рисунок 4.1.13 – Активация пункта меню «Контроллеры»

Для закрытия (сворачивания) меню «Слои» необходимо левой кнопкой мыши нажать на верхнюю часть меню с надписью «Слои» или на любую область карты. При закрытии меню «Слои» выбранные элементы ИТС будут по-прежнему отображаться на картографической подоснове.

Меню «Основы» является выпадающим при нажатии на него левой кнопкой мыши (рисунок 4.1.14). Оно служит для изменения отображаемой картографической подосновы рабочего стола пользователя Системы.

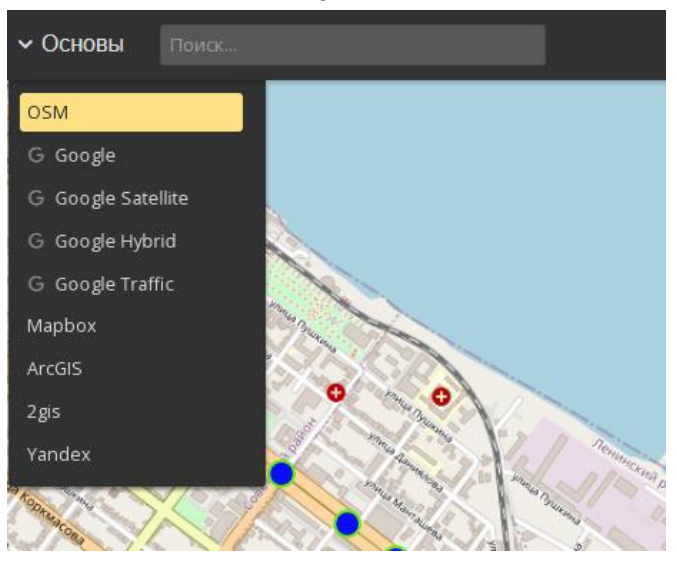

Рисунок 4.1.14 - Меню «Основы» при его открытии

Для изменения отображаемой картографической подосновы необходимо нажатием левой кнопки мыши выбрать нужную (рисунок 4.1.15), при необходимости переместив желтый ползунок. Через несколько секунд картографическая подоснова будет заменена на выбранную.

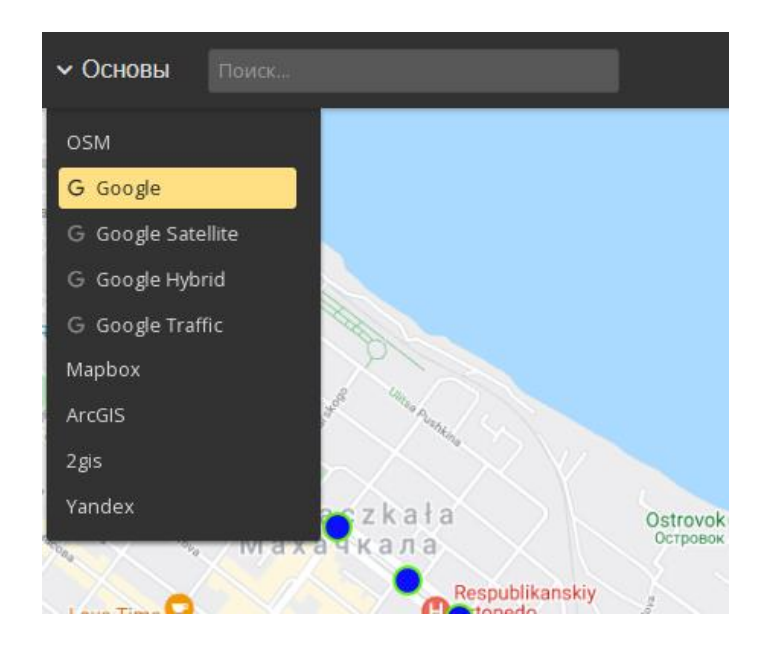

Рисунок 4.1.15 – Изменение картографической подосновы рабочего стола пользователя

Для закрытия (сворачивания) меню «Основы» необходимо левой кнопкой мыши нажать на верхнюю часть меню с надписью «Основы» или на любую область карты. При

закрытии меню «Основы» выбранная картографическая подоснова будет отображаться на рабочем столе пользователя.

Для каждого устройства должны быть заданы его атрибуты (рисунок 4.1.16). Обязательными атрибутами являются имя, координаты (широта, долгота), IP-адрес устройства. Также у каждого устройства есть индивидуальные атрибуты, характерные для данного устройства, например модель, производитель.

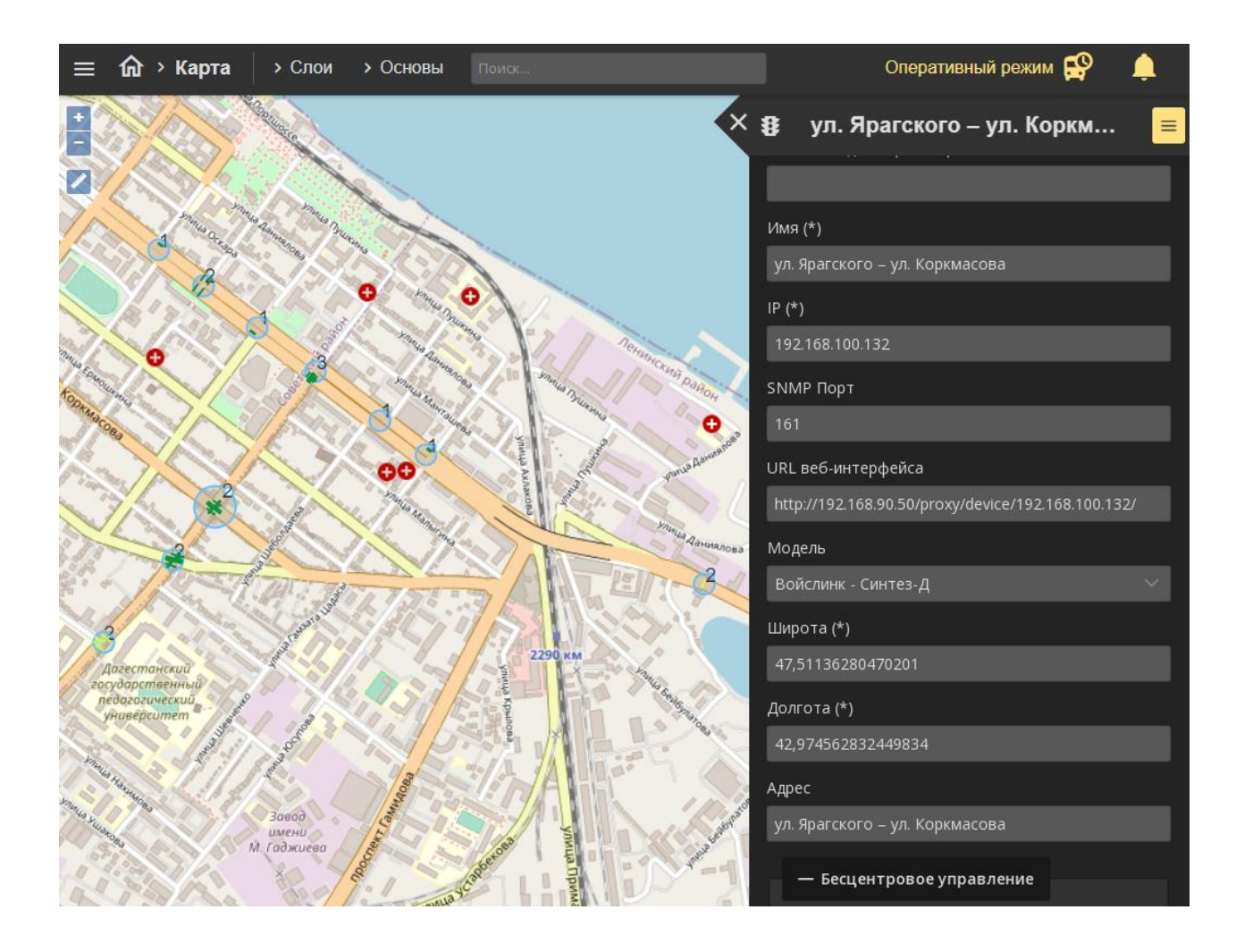

Рисунок 4.1.16 – Пример описания атрибутов дорожного контроллера

В системе предусмотрена реализация возможности пользовательского выбора и коррекции стилей визуального отображения пространственных данных. Для этого левой кнопкой мыши следует перейти в меню «Слои», далее правой кнопкой мыши, нажать на поле «Контроллеры» и перейти в «Настройки» (рисунок 4.1.17).

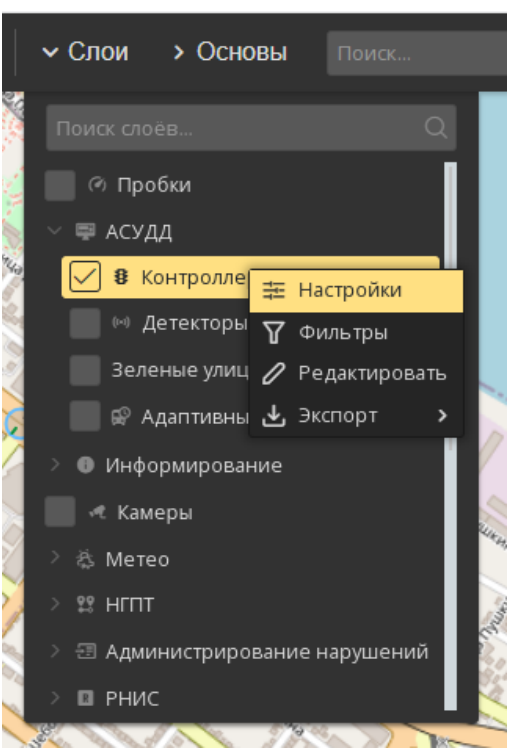

Рисунок 4.1.17 – Переход в «Настройки» слоя

Далее следует установить необходимые параметры отображения стилей визуального отображения пространственных данных (рисунок 4.1.18).

| Настройки слоя "Контроллеры"                 |                           |   |                    |                     |           |
|----------------------------------------------|---------------------------|---|--------------------|---------------------|-----------|
| ✓ Дальний диапазон масштабирования (0 - 10)  |                           |   |                    |                     |           |
| Тип маркеров Иконка 🗸 Файл иконки при ошиб   | ках 😗 + Выбрать 🛛 🗙 Сброс |   |                    |                     |           |
| Ширина 30 пикс Высота 30 пикс                |                           |   |                    |                     |           |
| Реж                                          | им                        | c | Непрозрачность (%) | Выбор файла         | ۲         |
| Локальный                                    |                           |   | 90                 | + Выбрать 🗙 Сброс   | 8         |
| Удержание фазы                               |                           |   | 90                 | + Выбрать 🗙 Сброс   | (1)       |
| Зеленая улица                                |                           |   | 90                 | + Выбрать 🗙 Сброс   | (1)       |
| Координация                                  |                           |   | 90                 | + Выбрать 🛛 🗙 Сброс | 3         |
|                                              |                           |   | 90                 | + Выбрать 🗙 Сброс   | 8         |
| Без связи                                    |                           |   | 90                 | + Выбрать 🗙 Сброс   |           |
| Режим "Черный"                               |                           |   | 90                 | + Выбрать 🗙 Сброс   |           |
| > Средний диапазон масштабирования (10 - 15) |                           |   |                    |                     |           |
| > Ближний диапазон масштабирования (15 - 28) |                           |   |                    |                     |           |
|                                              |                           |   |                    | Сбросить все        | Сохранить |

Рисунок 4.1.18 - «Настройка» слоя

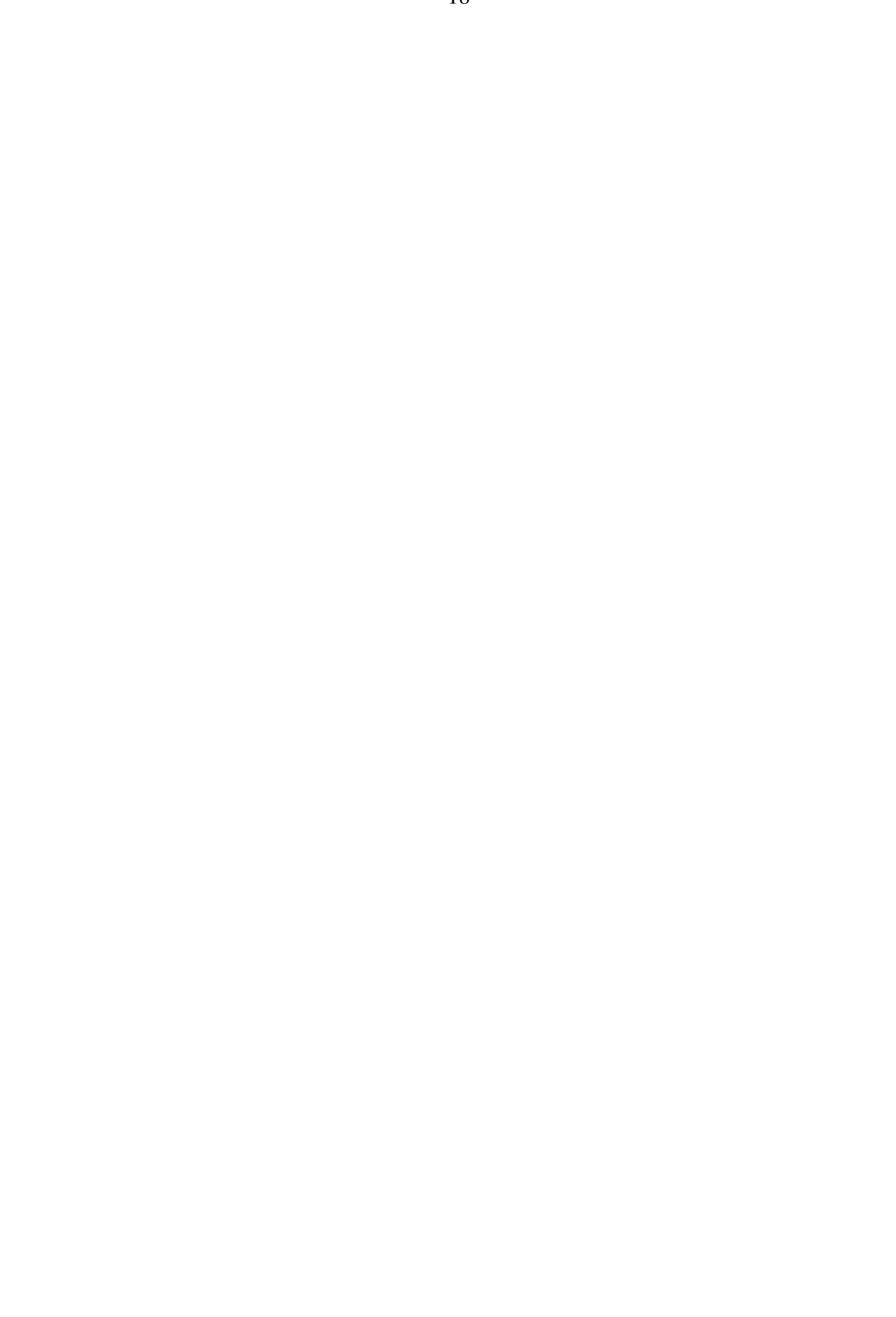

## 4.2. Администрирование

Для выполнения действий по администрированию необходимо выбрать «Главное меню» → «Прочее» → «Администрирование» (рисунок 4.2.1).

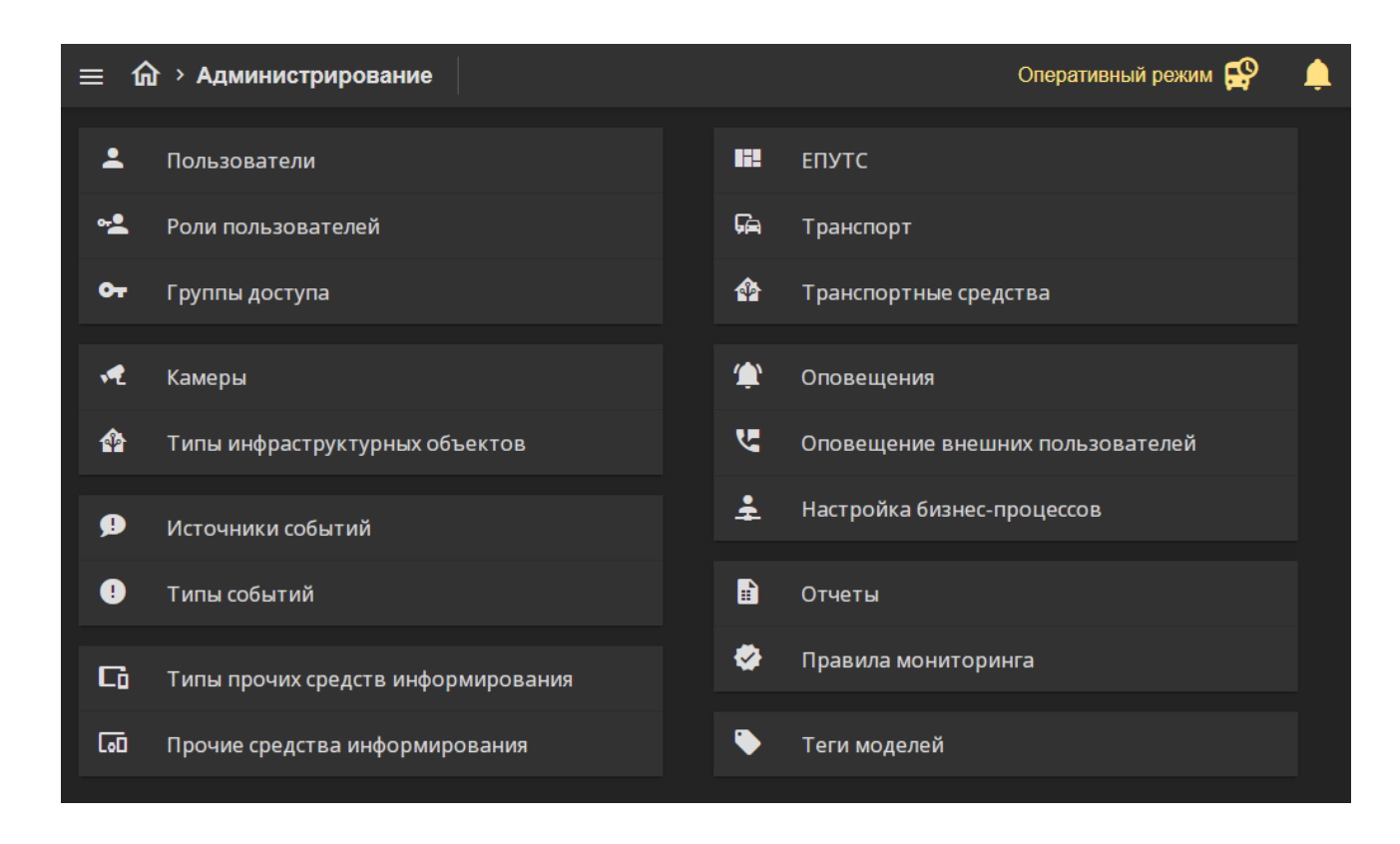

Рисунок 4.2.1- Меню «Администрирование»

Для редактирования пользователей необходимо перейти в подменю «Пользователи» (рисунок 4.2.2). В появившемся окне будут указаны пользователи Системы.

|            |              |            | -0       |             |                 |        |   |
|------------|--------------|------------|----------|-------------|-----------------|--------|---|
| =          | Пользоват    | гели       |          |             | Добавить пользо | вателя | ÷ |
| 07         | ro           | ru)        |          |             |                 | 8      | Ż |
| <b>0</b> 7 | gu           | ∮guest.ru) |          |             |                 | 8      | Î |
| <b>0</b> 7 | mg           | ştp.ru)    |          |             |                 | 8      | Î |
| 07         | Yuri S       |            | hiip.ru) |             |                 | 8      |   |
| 07         | kutir        |            | hail.ru) |             |                 | 8      | ī |
| 07         | andre        |            |          | s@mail.ru)  |                 | 8      | Ĩ |
| 07         | Денис Т      |            |          | )gmail.com) |                 | 8      | Ī |
| 01         | Абрамов Анат | гог        |          | bema        | il.ru)          | 8      | Î |
| <b>0</b> 7 | Гришин Конст | ан         | -        | email       | l.ru)           | 8      |   |

Рисунок 4.2.2- Меню «Пользователи»

При нажатии левой кнопки мыши на строке с существующим пользователем появится окно корректировки данных о пользователе: его имя, e-mail и адрес (рисунок 4.2.3).

| Реда       | ктиров  | ание по | ользов | ателя |  | ×         |
|------------|---------|---------|--------|-------|--|-----------|
| Имя польз  | ователя |         |        |       |  |           |
| ro         |         |         |        |       |  |           |
| E-mail (*) |         |         |        |       |  |           |
| r          | ru      |         |        |       |  |           |
|            |         |         |        |       |  |           |
|            |         |         |        |       |  | Сохранить |

Рисунок 4.2.3- Редактирование данных пользователя

Для редактирования пароля необходимо нажать на пиктограмму щита с ключом справа в строке пользователя. После чего нужно дважды ввести новый пароль. Для удаления пользователя необходимо нажать на пиктограмму корзины справа в строке пользователя.

Для добавления нового пользователя необходимо нажать на кнопку «Добавить пользователя». В появившемся окне необходимо указать имя пользователя, указать его еmale адрес, а также дважды ввести пароль. После этого необходимо нажать кнопку «Сохранить» (рисунок 4.2.4).

| 21                    |           |
|-----------------------|-----------|
| Создание пользователя | ×         |
| Имя пользователя      |           |
| E-mail (*)            |           |
|                       |           |
| Паропь (*)            |           |
| Повторите пароль (*)  |           |
|                       |           |
|                       | Сохранить |

Рисунок 4.2.4- Добавление пользователя

Для возврата в предыдущее меню необходимо нажать на пиктограмму стрелы, направленной влево в правом верхнем углу меню.

Для редактирования ролей пользователей необходимо перейти в подменю «Роли пользователей» (рисунок 4.2.5).

|            | Роли пользователей | Добавить | ь роль | ÷ |
|------------|--------------------|----------|--------|---|
| <b>0</b> - | Admin              | ₽=       | +2%    | Ń |
| 07         | Оператор АСУДД     | ;=       | +2%    | Î |
| 07         | Гость              | ;=       | +2:    | ī |

Рисунок 4.2.5- «Роли пользователей»

При нажатии на строку с одной из ролей откроется окно редактирования роли: название роли и описание роли (рисунок 4.2.6).

| Редактирование роли | ×         |
|---------------------|-----------|
| Имя роли            |           |
| Admin               |           |
| Краткое описание    |           |
|                     |           |
|                     |           |
|                     | Сохранить |

Рисунок 4.2.6- «Редактирование роли»

Для редактирования разрешений необходимо нажать левой кнопкой мыши на пиктограмму «Добавить разрешение» (рисунок 4.2.7) в нужной строке групп пользователей.

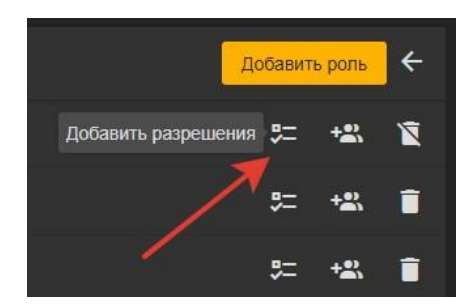

Рисунок 4.2.7- Разрешения для роли

В появившемся окне необходимо нажатием левой кнопкой мыши выбрать допустимые разрешения или выбрать «все разрешения» (не рекомендуется для пользователей вне группы «admin»). После добавления разрешений необходимо нажать на перекрестие в правом вернем углу меню (рисунок 4.2.8). Добавленные или убранные разрешения сохраняются автоматически.

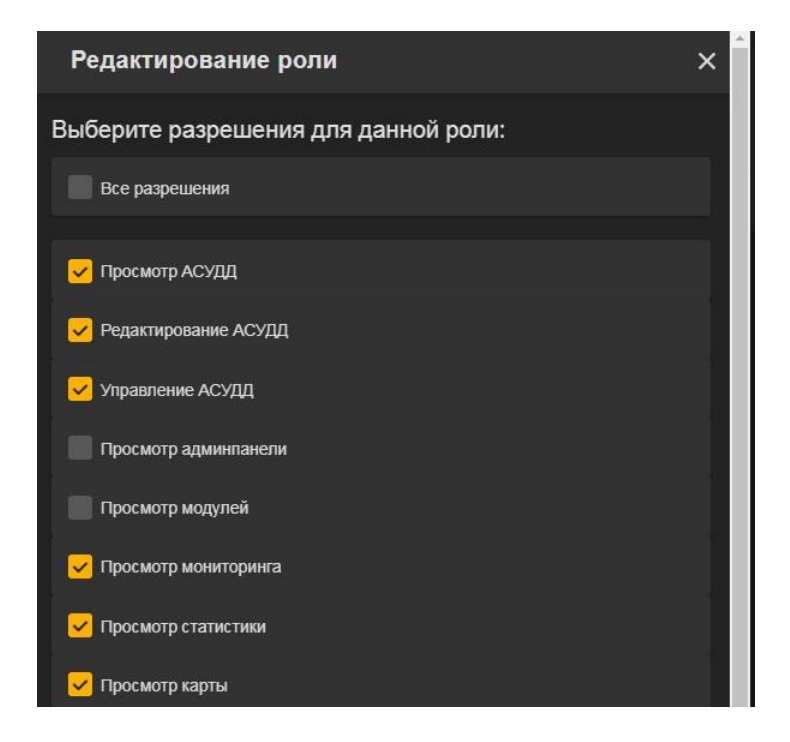

Рисунок 4.2.8- Выбор разрешений для роли

Для добавления/исключения пользователей их группы, необходимо нажать левой кнопкой мыши на пиктограмму «Добавить пользователей» (рисунок 4.2.9) в нужной строке групп пользователей.

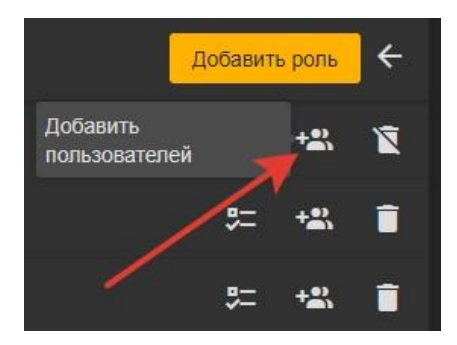

Рисунок 4.2.9- Пользователи для роли

В появившемся окне будут указаны пользователи с правами выбранной роли. Для добавления пользователей необходимо в выпадающем меню выбрать из списка пользователей или начать вводить их имя. Для исключения пользователей необходимо нажать на красную пиктограмму справа в выбранном меню (рисунок 4.2.10). Для возврата в предыдущее меню необходимо нажать на перекрестие в правом вернем углу меню. Добавленные или убранные пользователи сохраняются автоматически.

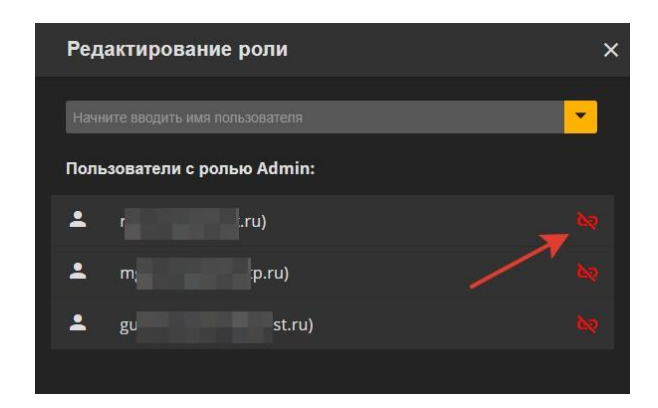

Рисунок 4.2.10-Добавление/исключение пользователей для роли

Для удаления ролей пользователей необходимо нажать на пиктограмму корзины справа в строке роли пользователей.

Для возврата в предыдущее меню необходимо нажать на пиктограмму стрелы, направленной влево в правом верхнем углу меню.

## 5. Аварийные ситуации

Перечень аварийных ситуаций:

- несоблюдение условий эксплуатации и технического обслуживания Системы и ее КТС;
- отказ носителей информации или обнаружение ошибок в данных, требующих восстановление программ и/или данных;
- несанкционированное вмешательство в базу данных Системы;
- другие аварийные ситуации.

В случае возникновения аварийных ситуаций пользователю Системы необходимо обратиться к администратору Системы.

Обслуживание Системы осуществляют технические специалисты службы технической поддержки Системы по компьютерному, сетевому, телекоммуникационному оборудованию, операционным системам, системам управления базами данных. Основная задача – обеспечение устойчивого функционирования системного программного обеспечения и оборудования, устранение отказов и проведение мероприятий по резервному копированию и восстановление информации, выполнение плана восстановления функционирования после аварий.

#### 6. Рекомендации к освоению

Для успешного освоения программного обеспечения необходимо иметь навыки работы с ПК и изучить настоящее руководство. Рекомендации по освоению операций применения и управления Системой совпадают с рекомендациями, используемыми при освоении иных средств управления сходного типа. Рекомендации включают приобретение необходимого опыта в процессе применения системы.

# Перечень принятых сокращений

| АСУДД | Автоматизированная система управления дорожным движением |
|-------|----------------------------------------------------------|
| APM   | Автоматизированное рабочее место                         |
| ДИТ   | Динамические информационные табло                        |
| ДК    | Дорожный контроллер                                      |
| ДТ    | Детектор транспорта                                      |
| ДТП   | Дорожно-транспортное происшествие                        |
| ИТС   | Интеллектуальная транспортная система                    |
| КСОДД | Комплексная схема организации дорожного<br>движения      |
| КТС   | Комплекс технических средств                             |
| OC    | Операционная система                                     |
| ПДД   | Правила дорожного движения                               |
| ПК    | Персональный компьютер                                   |
| ПО    | Программное обеспечение                                  |
| СО    | Светофорный объект                                       |
| СПО   | Специализированное программное обеспечение               |
| ТОИ   | Табло отображения информации                             |
| ΤΠ    | Транспортный поток                                       |
| ТС    | Транспортное средство                                    |
| тсодд | Технические средства организации дорожного<br>движения   |
| УДЗ   | Управляемый дорожный знак                                |